## 利用者ワンタイムパスワードの利用方法

## 1.利用者ログオン eパートナー(法人)画面より利用者ログオ ンをクリック。 高)電子証明書方式ご利用の場合 【電子証明書を使用した利用はこちらから ログオン】をクリックし、証明書の選択画面 にて該当の証明書を選択し、利用者暗証 番号を入力しログオンします。 ○ログオン、四本式ご利用の場合

D)ログオンID方式ご利用の場合 【契約法人ID】【利用者ID】及び【利用者 暗証番号】を入力しログオンします。

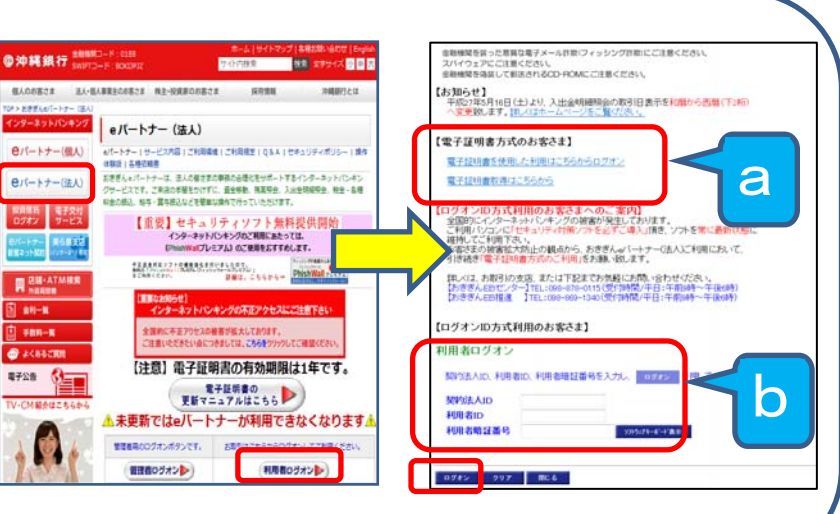

## 2.利用者ワンタイムパスワード 入力画面 ログオン後、利用者ワンタイムパス

ワード入力画面で確認番号表から 対応する数字を入力し、OKボタン を押してください。

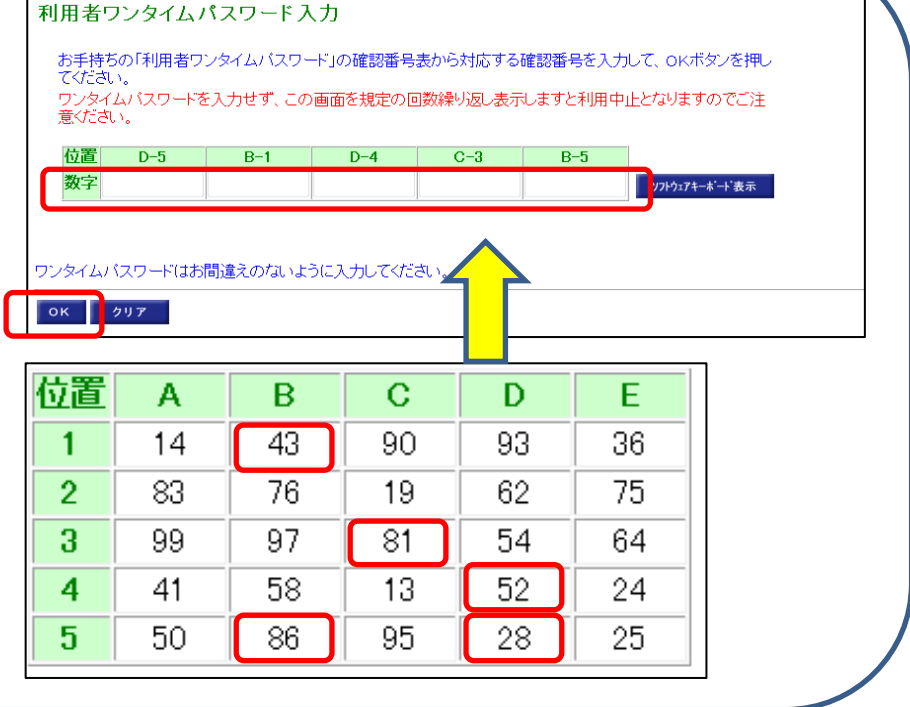

## 3.利用者ステータス画面

ログオンすると利用者ステータス画面が表示され ます。メニューボタンより各種サービスを選択し、 ご利用ください。

※各種サービスの詳しい操作方法については、 ◆eパートナー 操作マニュアル【利用者】をご 確認ください。

| Pressure         Pressure         Pressure         Offer         Offer                                                                                                    |                                         |                  |                | The Street | TROP                               |                      |      |
|----------------------------------------------------------------------------------------------------|-----------------------------------------|------------------|----------------|------------|------------------------------------|----------------------|------|
| NUREX Y - 2 x & X<br>利用者ステータス<br>なけな人名 アイビー テスト 8 種<br>利用者名 テスト 種<br>利用名名 デスト 種<br>利用口グオン日幹 2016年08月16日10時15分45秒<br>2016年08月04日 第2017年08月17日08時59分59秒<br>Stab5世情報<br>番号 お知らせタイル お知らせ通知日 確認状況<br>1 [1月用者2)ンタイムパスワード」の導入について 2016年08月04日 来読<br>2 お知らせ表示テスト - 2 (8/4~9)/5) 2016年08月04日 来読<br>2 お知らせは表示テスト - 2 (8/4~9)/5) 2016年08月04日 来読<br>5 知らせ情報<br>番号 おりらせは赤テテスト - 2 (8/4~9)/5) 2016年08月04日 来読<br>5 知らせば青秋 - 裏 (8/4~9)/5) 2016年08月04日 ま読<br>5 知らせ情報<br>第回前のご利用 2016年08月16日10時48分48秒 7入<br>Y - 2 不知了赤男坊 - 送信持 - 期限切れ定件数                                                                                                    | オンライン取引 取扱                              | サービス             |                | 2010       | allin: Yelf L WX BDL:<br>I債報安更 利用者 | ▲ 10<br>17 - 9 ス表示 □ | ログオマ |
| 利用者ステータス<br>契約法人名 アイビー テスト08 様<br>利用者名 テスト 様<br>前回ログオン日幹 2016年06月16日10時15分45秒<br>電子証明書有効期限 2017年06月17日08時59分59秒<br>5105世情報<br>書号 お知らせタイトル お知らせ通知日 確認状況<br>1 1月用者ワンタイムパスワード」の導入について 2016年06月02日 未読<br>2 5505世表示テスト=2 (8/4~9/5) 2016年06月02日 未読<br>5505世情報<br>2 5505世表示テスト=2 (8/4~9/5) 2016年06月02日 未読<br>5505世情報<br>2 5505世情報<br>2 5505世情報<br>5505世情報<br>5505世代報<br>5505世代報<br>5505世代<br>5505世代報<br>5505世代報<br>5505世代<br>5505世代報<br>5505世代<br>5505世代<br>5505<br>5505<br>5 | 利用者ステータス表示                              |                  |                |            |                                    |                      |      |
| アイビー テスト08 様<br>利用者名 テスト 様<br>利用者名 テスト 様<br>前回ログオン日幹 2016年06月16日10時15分45秒<br>電子証明書有効期限 2017年06月17日08時59分59秒<br>ち知らせ情報<br>番号 ち知らせタイトル お知らせ通知日 確認状況<br>1 「利用者フンタイムパスワード」の導入について 2016年06月04日 未読<br>2 訪知らせ表示テスト-2 (8/4~9/5) 2016年06月04日 未読<br>53505せ情報<br>本語<br>2 前回のご利用 2016年06月16日14時36分12秒 管理者<br>2回前のご利用 2016年06月16日10時46分48秒 7入<br>オンランイルの目示説は子送信者・期限功12件数<br>ジービス 承認待件数 期限切れ件数                                                                                                    | 利用者ステータス                                |                  |                |            |                                    |                      |      |
| 和用者名 7入 祥<br>前回 ワグオン日料 2016年06月16日10時15分45秒<br>電子証明書有効期限 2017年06月17日08時59分59秒<br>5005世情報 3017年06月17日08時59分59秒<br>5005世情報 3017年06月17日08時59分59秒<br>5005世情報 3017年06月17日08時59分59秒<br>5005世情報 3017年06月17日08時59分59秒<br>5005世情報 3017年06月17日08時59分59秒<br>5005世情報 3017年06月17日08時59分59秒<br>5005世情報 3017年06月17日08時59分59秒<br>5005世情報 3017年06月17日08時59分59秒<br>5005世情報 3017年06月17日08時59分59秒<br>5005世情報 3017年06月17日08時59分59秒<br>5005世情報 3017年06月17日08時59分59秒<br>5005世情報 3017年06月17日08時59分59秒<br>5015世前報 3017年06月17日08時59分59秒<br>5015世前報 3017年06月17日08時59分59秒                                                                                                    | 契約法人名                                   | アイビー テストの8       | 40             |            |                                    |                      |      |
| 前回ログオン日時 2016年06月16日10時15分45秒<br>電子証明書有効期限 2017年06月17日08時59分59秒<br>お知らせ情報<br>番号 お知らせタイル お知らせ通知日 確認状況<br>1 日用語者ワンタイムパスワード」の導入について 2016年06月02日 未設<br>2 お知らせま示テストー2(8/4~6/5) 2016年06月04日 未設<br>3月のらせま示テストー2(8/4~6/5) 2016年06月04日 未設<br>5月のの日本設<br>2016年06月04日 未設<br>3月ののご利用 2016年06月16日14時36分15秒 管理者<br>3回前のご利用 2016年06月16日14時36分15秒 管理者<br>3回前のご利用 2016年06月16日14時46分48秒 Fスト<br>オンワイン取得計量時 法信徒・期限切れ伴教                                                                                                    | 利用者名                                    | 코자 様             |                |            |                                    |                      |      |
| 電子証明書有効期限<br>2017年08月17日08時59分59秒<br>お知らせ情報<br>番号 お知らせタイトル お知らせ通知日 確認状況<br>1 1月用者ワンタイムパスワード」の導入について 2016年08月02日 未読<br>2 お知らせ表示テスト-2(9/4~9/5) 2016年08月04日 未読<br>さ知日履歴<br>こ利用履歴<br>日時 管理者/利用者名<br>前回 のご利用 2016年08月16日14時36分15秒管理者<br>2回前のご利用 2016年08月16日10時46分48秒 7Å<br>オンワイン取引体認時・送信待・期限切れ作数                                                                                                    | 前回ログオン日時                                | 2016年08月16日1     | )時15分45秒       |            |                                    |                      |      |
| お加らせ情報         お知らせ承化         お知らせ通知日         確認状況           1         1月用者ワンタイムバスワード」の導入について         2016年06月02日         未読           2         お知らせ表示テスト-2(s/4~9/5)         2016年06月02日         未読           2         お知らせ表示テスト-2(s/4~9/5)         2016年06月02日         未読           ご利用 配径         5305せ情報         5305せ情報         5305せ情報           ご利用 2016年06月16日14時36分15秒 管理者         2回前のご利用 2016年06月16日10時46分48秒 7スト         472-7へ取得1承認待・返信待・期限切れ保教           サービス 承認待件教 送信待件教 期限切れ件教         2         1         1                                                                                                    | 電子証明書有効期限                               | 2017年08月17日08    | 時59分59秒        |            |                                    |                      |      |
| 3000 こ 111 (111) (111) (111                                                                                                    | 12102 H 4847                            |                  |                |            |                                    |                      |      |
| 1 日川田者ワンタイム(スワード)の導入について 2016年06月02日 未設<br>2 方知らせま示テスト-2(0/4~0/5) 2016年06月04日 未設<br>3555せ情化-重へ<br>ご利用酸歴 臣時 管理者/利用者名<br>前回のご利用 2016年06月16日14時36分15秒 管理者<br>2回前のご利用 2016年06月16日10時46分48秒 7入<br>オンワイン取引体設計を送信き・期限切れ学校<br>サービス 承認待件数 英信待件数 期限切れ件数                                                                                                    | 番号                                      | お知らせタイトル         | 1              | 知らせ通知日     | 確認状況                               |                      |      |
| 2         訪知らせ表示テストー2(9/4~9/5)         2016年08月04日         未読<br>おおらせ情俗一覧へ           ご利用履歴         管理者/利用者名           前回のご利用2016年08月16日14時30分10秒 管理者         2回前のご利用2016年08月16日14時30分24秒 管理者           2回前のご利用2016年08月16日14時30分24秒 管理者         2回前のご利用2016年08月16日14時30分24秒 管理者           2回前のご利用2016年08月16日14時30分104秒 管理者         4           メンライン取らばる第06月16日10時46分48秒 7入         4           オンライン取らばる第36分16日10時46分48秒 7入         4           オンライン取らばる特件数 減保がれ作数         5                                                                                                    | <ol> <li>I</li> <li>I利用者ワンタイ</li> </ol> | イムパスワード」の導       | 入について 20       | 16年08月02日  | 未読                                 |                      |      |
|                                                                                                    | <ol> <li>お知らせ表示テ</li> </ol>             | ストー2(8/4~9/5)    | 20             | 16年08月04日  | 未読                                 |                      |      |
| <ul> <li>〇日時 管理者/利用者名</li> <li>前回のご利用 2016年08月16日14時36分15秒 管理者</li> <li>2回前のご利用 2016年08月16日10時46分48秒 67秒</li> <li>オンライン取らばよ認得・送信待・期限切れ保教</li> <li>サービス 承認待件数 送信待件数 期限切れ件数</li> </ul>                                                                                                    |                                         |                  |                | お知らせ       | 情報一覧へ                              |                      |      |
| 日時 管理者/利用者名<br>前回のご利用 2016年08月16日14時36分15秒 管理者<br>2回前のご利用 2016年08月16日14時36分15秒 管理者<br>3回前のご利用 2016年08月16日10時48分48秒 72ト<br>オンライン取引承認待・送信待・期限切れ案件数<br>サービス 承認待件数 送信待件数 期限切れ伴数                                                                                                    | ご利用販歴                                   |                  |                |            |                                    |                      |      |
| 前回のこ利用2016年08月16日14時36分15秒管理者<br>2回前のご利用2016年08月16日14時03分24秒管理者<br>3回前のご利用2016年08月16日10時46分48時7入<br>オンライン取引承認得・送信待・期限切れ案件数<br>サービス 承認待件数 送信待件数 期限切れ伴数                                                                                                    |                                         | 日時               | 管理者/           | '利用者名      |                                    |                      |      |
| 2回前のこれ間2016年08月16日10時46分4667入<br>回前のこ利用2016年08月16日10時46分4667入<br>オンライン取得体設計→送信待・期限切れ24件数<br>サービス 承認待件数 送信待件数 期限切れ件数                                                                                                    | 前回のご利用 20163                            | 年08月16日14時36分    | <b>计15秒管理者</b> |            |                                    |                      |      |
| 3回時のビス10月20日40月1日1004年の月4日77×17<br>オンライン取引承認待・送信待・期限切れ案件数<br>サービス 承認待件数 送信待件数 期限切れ保数                                                                                                    | 2回期のこ利用 2016                            | 年08月16日14時039    | 12419 宮埋石      |            |                                    |                      |      |
| オンライン取引承認待・送信待・期限切れ案件数<br>サービス 水認待件数 送信待件数 期限切れ件数                                                                                                    | 3 EB07C 49/8 2010                       | 4-06/110 10#1467 | 14042 / AF     |            |                                    |                      |      |
| サービス 水認待件数 送信待件数 期限切れ件数                                                                                                    | オンライン取引承認待                              | ・送信待・期限切れ        | 氧件数            |            |                                    |                      |      |
|                                                                                                    | サーヒス 承認待                                | 件数送信待件数期         | 限切れ件数          |            |                                    |                      |      |